# PubMedの使い方

## 大分大学学術情報拠点(図書館/医学図書館) 2022年12月作成

内容

- 1. PubMedとは
- 2. PubMedでできること
- 3. アクセス方法
- 4. 利用方法
- 5. 大分大学の学内者専用サービス

#### 1.PubMedとは

アメリカ国立医学図書館(NLM)が提供する 医学関連分野の代表的な文献データベース。 世界の主要な医学雑誌(約5,200誌)に掲載さ れた、3,400万件以上の学術論文情報を調べる ことができる。

※登録されているデータの90%以上が英語。

・インターネット上でアクセス可能**<無料**>

#### 2.PubMedでできること

## <u>英語の医学文献</u>を探す上で 最適なデータベース。

- ・収録範囲:1946年~現在
- ・週5日更新
- ・統制語が付与されている
- 一部は論文そのものを入手することができる。
- ・図書館/医学図書館にあるかどうかを調べる ことができる。

#### 3.アクセス方法 図書館ホームページの「リンク」からPubMedに接続す

ると「大分大学」アイコン 

つておます。

電子ジャーナルサイトに移動してフルテキストを閲覧したり

文献複写依頼ができるので便利です。

この機能については後ほど紹介します。

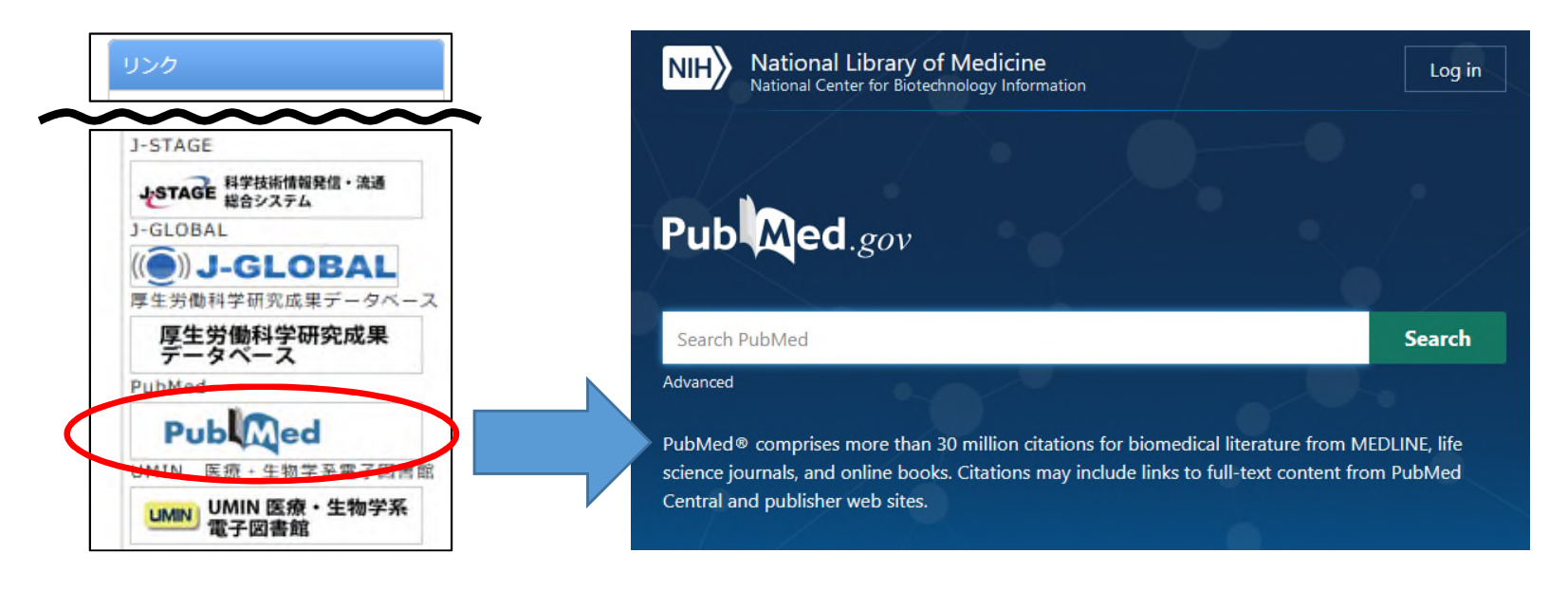

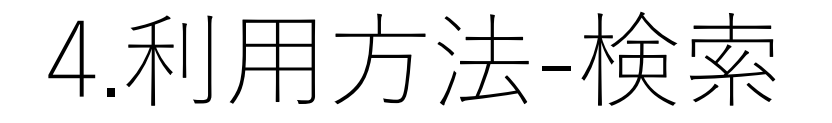

#### 検索ボックスから検索もできますが、Advancedをクリック すると詳細検索ができます。

|                                                                                                    | NIH National Library of Medicine<br>National Center for Biotechnology Information                                                                                                    | Log in                                              |
|----------------------------------------------------------------------------------------------------|----------------------------------------------------------------------------------------------------|-----------------------------------------------------|
| Pub Med.gov 検索ボックス                                                                                                    | PubMed Advanced Search Builder                                                                                                    | Pub Med.gov                                         |
|                                                                                                    | Add terms to the query box           All Fields         Enter a search term                                                                                                    | ADD ~                                               |
| Search PubMed OLIOK Search                                                                                                    | Query box<br>Enter / edit your search query here                                                                                                    | Show Index Search                                   |
| <検索語(キーワード)の入力方法><br>・基本的に英語を入力。大文字、小文字<br>の区別なし。 <ul> <li>熟語検索: ""(ダブルクォーテー<br/>ション)で、キーワードの前後を囲ん<br/>で入力する。</li> <li>前方一致検索:キーワードの最後に*(ア<br/>スタリスク)を付けることで*以降に<br/>どんな文字が続いてもすべて検索する。</li> </ul> | < <b>著者名&gt;</b><br>・姓(フル)+名(イニシャル<br>ネーム(イニシャル) 例)<br>※フルネームでの検索は、200<br>出版の文献のみ。<br>< <b>雑誌名</b> ><br>・正式名、略式名でも可能。<br>※雑誌の正式名称や略誌名は、<br>referenced in the NCBI Datab<br>調べることができる。 | )+ ミドル<br>nakano h<br>2年以降の<br>Journals<br>asesを使って |

### 4.利用方法-検索結果①

| ①例) | ["kawasaki disease" 」 | で検索 |
|-----|-----------------------|-----|
|-----|-----------------------|-----|

| < <b>絞り込み</b> ><br>検索結果をさらに絞り込                     | ary of Medicine                                                                                                    | Log in                                                                                                    |
|----------------------------------------------------|----------------------------------------------------------------------------------------------------|----------------------------------------------------------------------------------------------------|
| 快来福来をとりに減り込<br>むときは左側のデータに<br>チェックを入れて絞り込<br>みできます | "kawasaki disease"<br>Advanced Create alert Create RSS                                                                                                    | Sorted by: Best match Display options DISPLAY OPTIONS                                                     |
| いてらより。                                             | Save Email Send to Sorted by: B                                                                                                    | est Format Summary                                                                                        |
| MY NCBI FILTERS L<br>RESULTS BY YEAR               | <ul> <li>7,793 results</li> <li>Kawasaki disease: etiopathogenesis and novel treatment</li> <li>Agarwal S, Agrawal DK.</li> <li>Cite Expert Rev Clin Immunol. 2017 Mar;13(3):247-258. doi: 10.1080/1744660</li> <li>13.</li> <li>PMID: 27590181 Free PMI</li> <li>Kawasaki disease is an acute years of ageExpert comme children with Kawasaki disease.</li> <li>Sundel RP.</li> <li>Cite Rheum Dis Clin North Am. 20</li> <li>PMID: 25399940 Review.</li> <li>Share Kawasaki disease (KD) is the challenges of vascular inflamm genetic secrets of Kawasaki disease promotes to mpt to the secrets of Kawasaki disease promotes to mpt to the secrets of Kawasaki disease promotes to mpt to the secret of Kawasaki disease promotes to mpt to the secret of Kawasaki di</li></ul> | Sort by Best match<br>Per page<br>Most recent<br>Show snif<br>Publication date<br>First author<br>Journal |

### 4.利用方法-検索結果②

#### ②検索結果には下記の情報が表示されます。

|       | 論文の詳細を確認したい場合は論題をクリック                                                      | 論題       |
|-------|----------------------------------------------------------------------------|----------|
|       |                                                                            |          |
|       | Kawasaki Disease: an Update.                                               |          |
| 1     | Rife E, Gedalia A.                                                         |          |
| Cite  | Curr Rheumatol Rep. 2020 Sep 13;22(10):75. doi: 10.1007/s11926-020-009 者者名 |          |
| _     | PMID: 32924089 Free PMC article. Revis                                     |          |
| Share | PURPOSE OF REVIEW: Provide the me 雑誌名、発行年、DC                               | 1、文献情報など |
|       | treatment advances in Kawasaki dise                                        |          |
|       | refractory cases of Kawasaki diseaseKawasaki disease                       |          |

#### 4.利用方法-論文表示

#### 論題をクリックすると下記の表示が出ます。

|           | Pub Med.gov                                                  | "kawasaki disease"                                                                                                    | <フルテキストを見る>                  |  |
|-----------|--------------------------------------------------------------|----------------------------------------------------------------------------------------------------|------------------------------|--|
|           |                                                              | Advanced                                                                                                    | 閲覧できない場合は、「大                 |  |
|           | Search results                                               | Save Ema                                                                                                    | 分大字アイコン」をクリッ<br>クすると所蔵確認や文献複 |  |
|           | Poviou Qurr Phoumatel P                                      | 2020 Sep 12:22(10):75 doi: 10.1007/c11026.020.00041.4                                                                                      | 写依頼ができます。                    |  |
|           | Kawasaki Disease                                             | - <雑誌の正式名称>                                                                                                    |                              |  |
|           | ♥<br>Eileen Rife <sup>1</sup> , Abraham Gedalia <sup>2</sup> | 表示された雑誌名は、略式名<br>称の場合があります。正式な                                                                                                    | FREE<br>Full text PMC        |  |
|           | ✓ Gastric Cancer, 2020 Aug                                   | 8, 誌名や詳しい情報を知りたい<br>場合は、名称をクリックして                                                                                                    | ACTIONS                      |  |
|           | ACTIONS                                                      | (「Search in NLM Catalog」を                                                                                                    | 66 Cite                      |  |
|           | Search in PubMed                                             | 選んでください。                                                                                                    | ☆ Favorites                  |  |
| $\langle$ | Search in NLM Catalog                                        | ost recent updates on the epidemiology, pathogenesis, and rease.                                                                           | SHARE                        |  |
|           | Add to Search                                                | B <sup>c</sup> es in complex, IVIG-refractory cases of Kawasaki disease.<br>ne, a newly reported inflammatory condition with Kawasaki-like | <b>9</b> 🕑 🕑                 |  |
|           | systemic inflammatory dise                                   | e 2019 Coronavirus (COVID-19). Kawasaki disease (KD) is a rare nat predominately affects children less than 5 years of age.                | PAGE NAVIGATION 9            |  |

### 5.学内者専用サービス:「大分大学」アイコン

#### 図書館ホームページのリンクから入ると、「大分大学」アイコ ンからフルテキストの閲覧や複写依頼ができます。

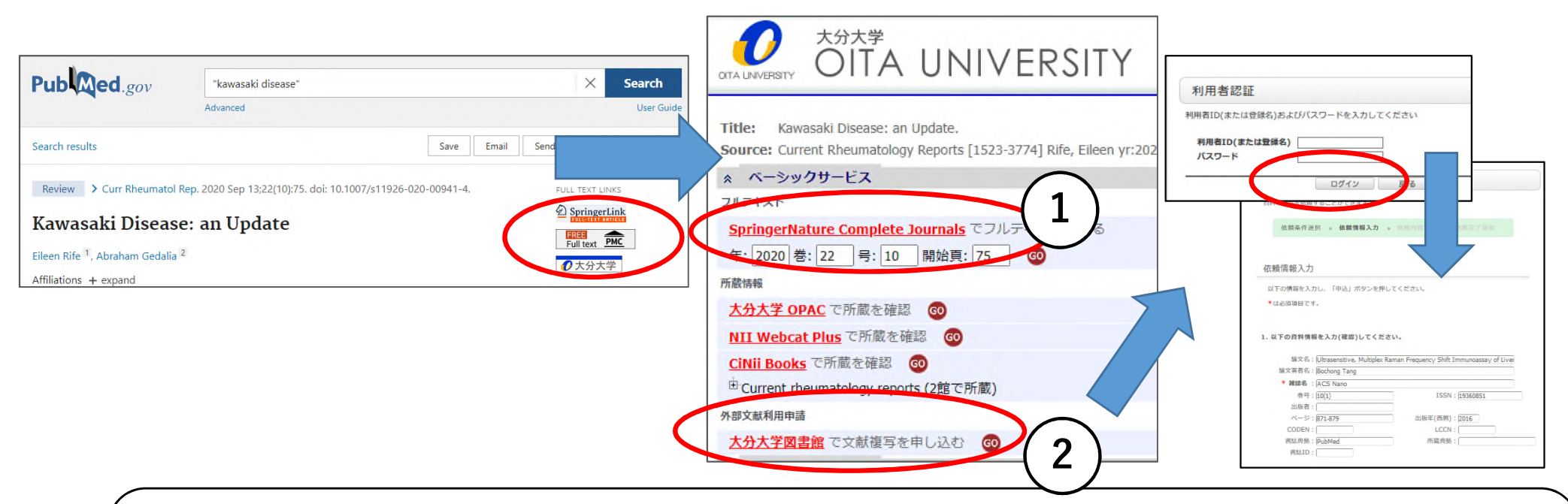

 ① 「○○でフルテキストを見る」がある場合は、フルテキストが閲覧できます。
 ② 所蔵が無い場合は、「大分大学図書館で文献複写を申し込む」をクリックして 大学の統合認証システムのユーザⅠDとPWでログインして申し込むと他大学・ 他機関に複写依頼ができます。

#### レファレンスサービス (質問・調査依頼)

レファレンスサービスとは、利用者のみなさんが学習や研究に必要とする情報・資料を探 す際に図書館職員がお手伝いするサービスです。お気軽に図書館/医学図書館カウンター まで来館等によりお尋ねください。

<相談内容>

お問い合わせ

その他のお問い合わせ

レファレンスサービス(質問・調査依

- ・図書館の利用案内
- ・蔵書検索の利用方法
- ・各種検索ツール・データベースの利用方法
- ・資料の所在調査
- ・資料の書誌的事項の調査
- ・特定資料の調査
- ・特定のテーマについての文献探索支援

<相談方法>

来館のほか、電話、メール、Googleフォームによる質問も受け付けています。 既に調べたことなど、質問はなるべく具体的にお知らせください。 質問により、回答までに時間を要することもありますので、ご了承ください。

<お問い合わせ先>

<u>Googleフォーム(24時間受付)</u>